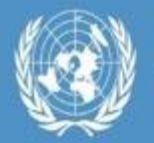

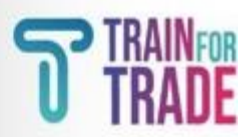

## 1. Procédure d'inscription au cours

Ce document présente les informations pour s'enregistrer sur la plateforme TrainForTrade.

Adresse de la plateforme :

Le site web pour l'inscription https://tft-reg.unctad.org/fr/

## 2. Détails de la procédure

- Sur le site web ci-dessus, si la langue n'est pas le Français, cliquez sur « en » et remplacer par « français »
- Le code d'accès SCIS.2024 pour le cours « Statistiques du Commerce International des Services 2024 (SCIS) » en Français, et cliquer sur « Démarrer l'inscription ».

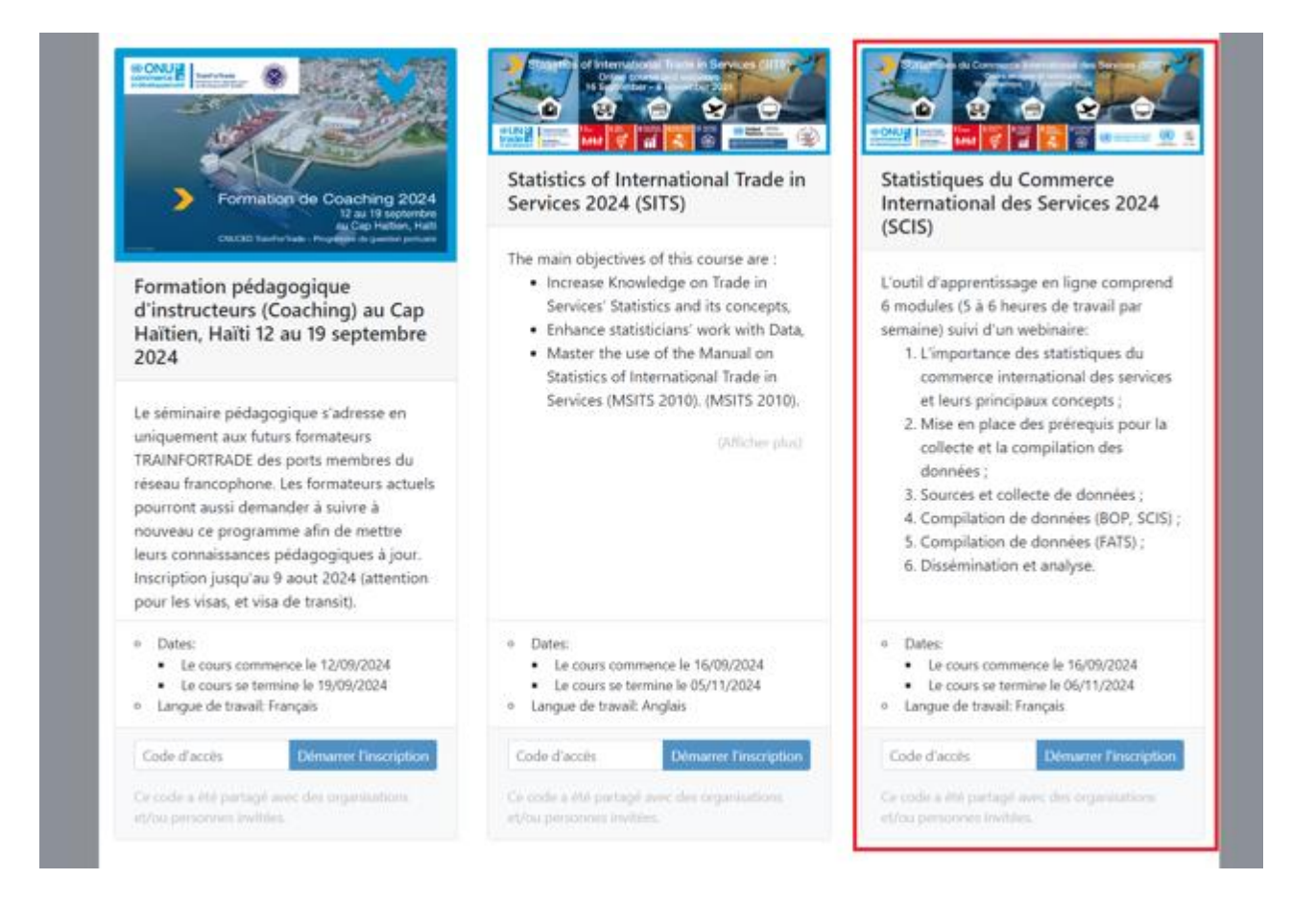

• Si vous n'avez pas encore de compte sur notre site, cliquer sur « clique ici » en bas de la page.

|                 |                                      | TRAIN TRAIN |
|-----------------|--------------------------------------|-------------|
| Plateforme d'in | scription                            | Connexion   |
|                 |                                      | FR 🖶        |
|                 | Connexion                            |             |
|                 | Email                                |             |
|                 | Mot de passe                         |             |
|                 | Se souvenir de moi                   |             |
|                 | Connexion                            |             |
|                 | Reinitänser le mot de passe          |             |
|                 | Ou, clique ici pour créer un compte. |             |

• Remplissez alors les champs adresse mail et mot de passe et sélectionnez « français » pour la langue, puis valider « **Créer un compte** »

| TRADE AND DEVELOPMENT                                                                                          | T IR                                         | N<br>NDE |
|----------------------------------------------------------------------------------------------------|----------------------------------------------|----------|
| Plateforme d'inscription                                                                                       | Connexic                                     | on.      |
| Plateforme d'inscription  Créer un compte Please e-mail  Adresse e-mail  Mot de passe  Répéter le mot de passe | our activer votre compte par<br>rese valide. | en<br>B  |
| * Langue préférée<br>Français<br>Orier un compte                                                               | :                                            |          |

Attention, il est important d'entrer une adresse email valide et personnel. Le système va vosu envoyer un email pour confirmer cette adresse. Pour la suite votre adresse email sera votre nom d'utilisateur. • Le message suivant va apparaitre :

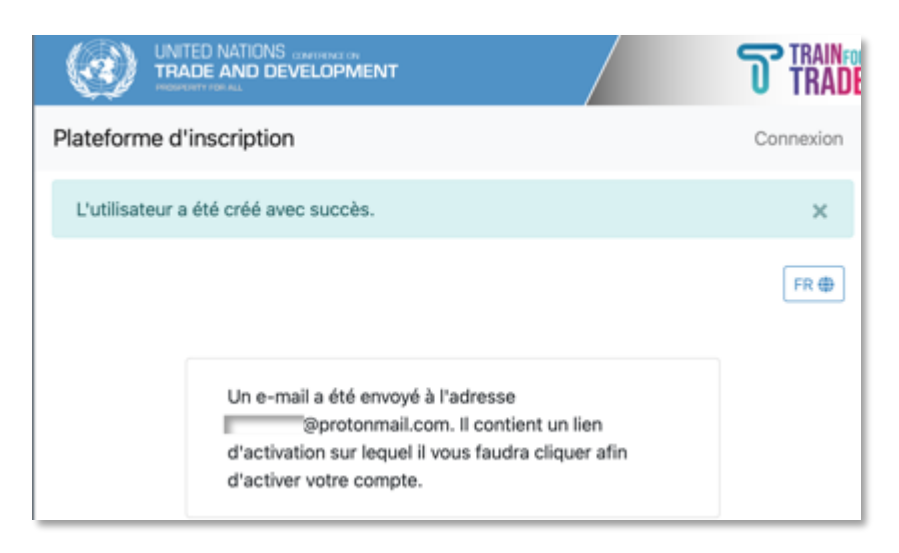

• Ouvrer votre boite email et chercher l'email de "TrainForTrade" <u>tftreg-noreply@unctad.org</u>, comme indiqué ci-dessous :

| Bonjour yoro@protonr    | mail.com !                 |
|-------------------------|----------------------------|
| Pour valider votre con  | npte utilisateur, merci de |
| vous rendre sur:        |                            |
| https://tft-reg.unctad. | org/register/confirm/-     |
| VzHdv6TESA7L0vkT        | znwGorlgeEQ4kONvoskG2      |
| j <u>Bk</u> .           |                            |
| Ce lien ne peut être ut | ilisé qu'une fois pour     |
| activer votre nouveau   | compte.                    |
| Cordialement,           |                            |
| TrainForTrade           |                            |

• Il faut ensuite ouvrir le lien et continuer votre inscription sur la plateforme. Vous serez présenté avec la page demandant le mot de passe du cours, et, la création de votre compte est terminée.

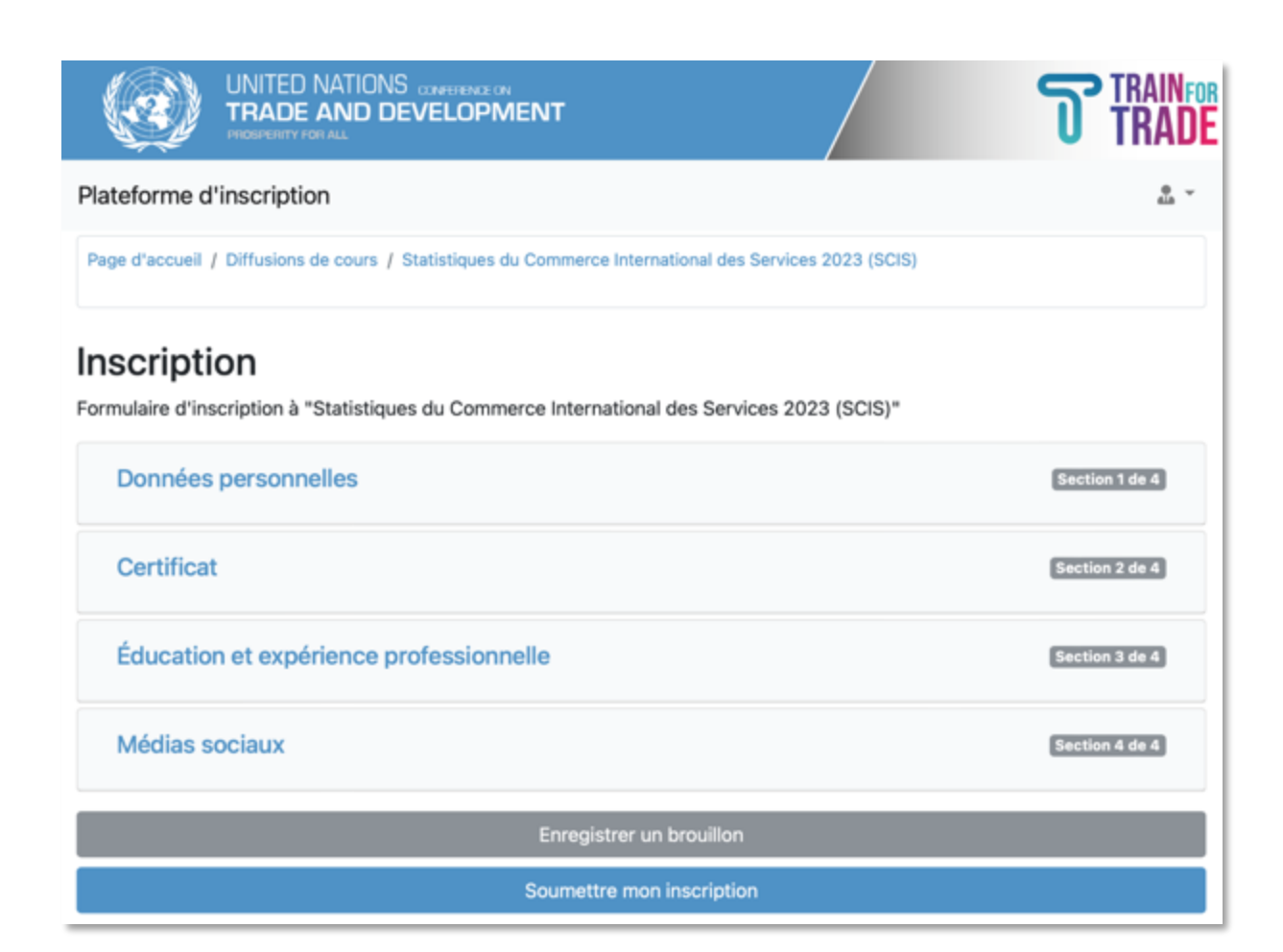

- Remplissez toutes les sections du formulaire d'inscription et cliquez sur « **Soumettre mon** inscription ».
- Vous verrez le message suivant :

| UNITED NATIONS CONFERENCE ON<br>TRADE AND DEVELOPMENT                                                                                             |                                                       |
|----------------------------------------------------------------------------------------------------|-------------------------------------------------------|
| Plateforme d'inscription                                                                                                    | ů .                                                   |
| Page d'accueil / Diffusions de cours / Statistiques du Commerce International des Services 2023 (SCIS)                                            |                                                       |
| Votre inscription a été reçue                                                                                                    | ×                                                     |
| Inscription                                                                                                    |                                                       |
| Votre demande d'inscription au cours "Statistiques du Commerce International des<br>Services 2023 (SCIS)" a été bien reçue le 14.07.2023 à 10:45. | <ul> <li>Voir formulaire</li> <li>Modifier</li> </ul> |

• Votre demande d'inscription a été soumise avec succès.